## ~~教科書サイトでの購入申込書印刷方法簡易手順~~

①科書サイトにアクセスをします。

http://wcoop-etext.com/bookcenter/

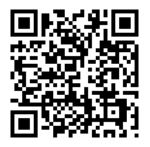

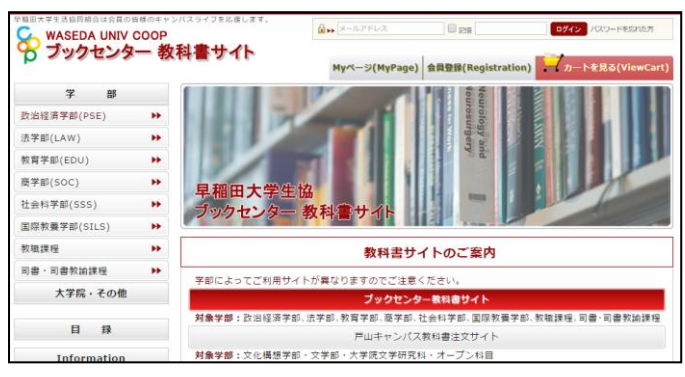

②ユーザー登録またはログインをします。

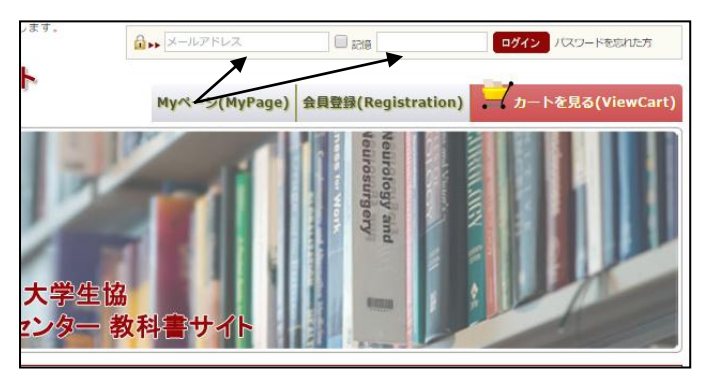

右上の「メールアドレス」と「パスワード」の 入力の欄にご登録した情報を入力し「ログイン」 をクリックします。

【※ユーザー登録していない方は】

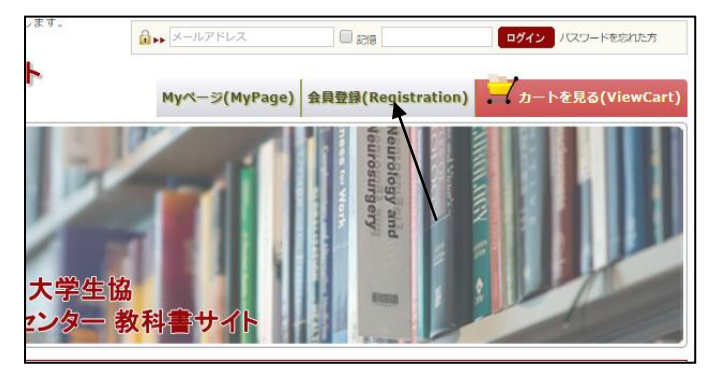

矢印の「会員登録」をクリックして会員登録を してください。

画面に沿って進み会員登録情報を入力してご 登録して下さい。

| 会員登録(Member registration) |                                                   |  |
|---------------------------|---------------------------------------------------|--|
|                           |                                                   |  |
| 言語※                       | ●日本語(Japanese) ○英語(English)                       |  |
| お名前※                      | 姓 名                                               |  |
| お名前(フリガナ)※                | t1 ×1                                             |  |
| 会員区分 ※                    | ● 学生(Student) ○ 教員(Teacher) ○ 職員(Staff)           |  |
| 携帯電話番号※                   |                                                   |  |
| メールアドレス※                  | 確認のため2度入力してください。                                  |  |
| 入学年※                      | 会員区分で学生を選択の方は、入学年を入力してください。<br>選択してください(select) ▼ |  |
| 学部※                       | 会員区分で学生を選択の方は、学師を入力してください。<br> 選択してください(select) ▼ |  |

## ③学部を選択し検索機能を使用して教科書を 探します。

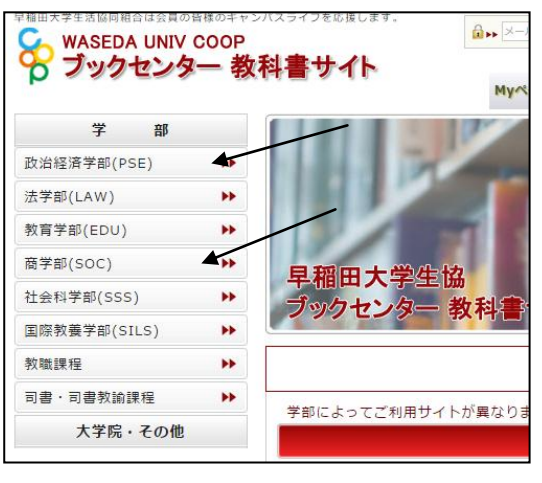

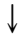

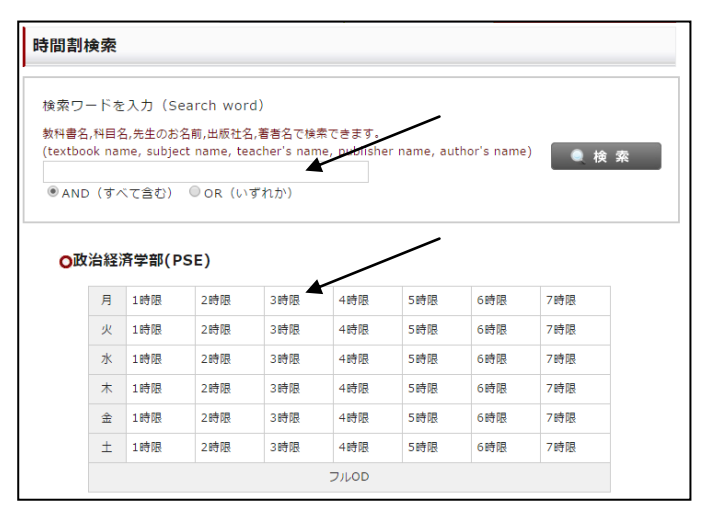

矢印の所に授業名や先生名を入力するか下の 曜日時限をクリックして教科書を検索します。

## ④購入する教科書が見つかったら右側にある 「カゴに入れる」をクリックします。

| 政治経済学部(PSE)   月   1時限                     |                               |  |  |  |
|-------------------------------------------|-------------------------------|--|--|--|
| 25件の教科書がございます。                            |                               |  |  |  |
| 1 2 次へ>>                                  | 価格順 新着順表示件数 15件               |  |  |  |
| 数料書 経済系のための微分積分                           |                               |  |  |  |
| 学年:1<br>【講義名】積分法 02 【教員名】高木 悟             | 本体価格 2,400円+税<br>留 価 2,160円+税 |  |  |  |
| -<br>学年:1<br>【講義名】多変数関数の解析学 02 【教員名】瀧澤 武信 | カゴに入れる                        |  |  |  |
| -<br>学年:1<br>【講義名】解析学入門 02 【教員名】瀧澤 武信     | add MyList                    |  |  |  |
| -<br>学年:1<br>【講義名】解析学入門 02 【教員名】瀧澤 武信     |                               |  |  |  |
| -<br>学年:1<br>【講義名】解析学入門 02 【教員名】瀧澤 武信     |                               |  |  |  |

※教科書は昨年の情報です。ご注意ください。 ↓ ようこそ 様 ログアウト See WASEDA UNIV COOP ブックセンター教科書サイト Myページ(MyPage) 会員登録(Registration) カートる 🛒 現在の力ゴの中 現在のカゴの中 合計数量:1 商品全額(税別):2,160円 (税込):2,332円 商品名 教量 本体価格 ゴの中を見る 削
 経済系のための微分積分 1 2,400円 2,592円 2,160円 2,332円 検索条件 2,160円 2,332円 승計 \* 数科書名,科目名,先生の 出版社名,著書名で検索1 続けて教科書をカートに入れる場合は、再度カテゴリや検索から教科書をお選び下さい。 上記内容でよろしければ「購入手続きへ」ボタンをクリックしてください。

●AND (すべて含む) ●OR (いずれか)

●検索

※明細が表示します。追加する場合は、左側の検索 機能を使用または、「ブックセンター教科書サイト」 の上をクリックして TOP 画面に戻ります。

戻 る 購入手続きへ

⑤必要な教科書をすべてカゴに入れます。(3)④ の作業を繰り返します。)

⑥明細表示の画面で「購入手続きへ」をクリックします。

|         | MALL S(MALAGE) # HER     | Registratio |                  | 1.529(1) |  |  |
|---------|--------------------------|-------------|------------------|----------|--|--|
| 現在のカゴの中 |                          |             |                  |          |  |  |
|         |                          |             | (_               | 上段:税別/下  |  |  |
| 削除      | 商品名                      | 数量          | 本体価格             | 組信       |  |  |
| 削<br>除  | 経済系のための微分積分              | 1           | 2,400円<br>2,592円 |          |  |  |
| 削<br>除  | 総合スペイン語コース中級             | 1           | 2,400円<br>2,592円 |          |  |  |
|         |                          |             | 合計               |          |  |  |
|         | 続けて教科書をカートに入れる場合は、再度カテゴリ | リや検索から      | 教科書をお選び          | 下さい。     |  |  |
|         | 上記内容でよろしければ「購入手続きへ」ボタ    | マンをクリック     | クレてください          | •        |  |  |
|         | 戻る開入                     | 手続きへ        |                  |          |  |  |

⑦お支払方法の教科書販売所でお支払いにチ ェックを入れて「次へ」をクリックします。

| <ul> <li>お支払方法の</li> </ul> | )指定                      |
|----------------------------|--------------------------|
| お支払方法をご選                   | R<ださい。                   |
| 選択                         | お支払方法                    |
| -                          | 教科書販売所でお支払               |
| ●その他お問い                    | 160t                     |
| その他お問い合わり                  | ま事項がございましたら、こちらにご入力ください。 |
|                            |                          |
|                            |                          |
| (2000文字主不)                 |                          |
| (30002720)                 |                          |
|                            |                          |

| 記ご注文内容で送信してもよろしいでしょうか?<br>ころしければ、「ご注文完了ページへ」ボタンをクリックしてくた | Eatu. | /                |                  |
|----------------------------------------------------------|-------|------------------|------------------|
| 戻る ご注文党                                                  | アページへ | (上段              | :税別/下段:税込)       |
| 商品名                                                      | 数量    | 本体価格             | 組価               |
| 経済系のための微分積分                                              | 1     | 2,400円<br>2,592円 | 2,160円<br>2,332円 |
| 総合スペイン語コ-ス中級                                             | 1     | 2,400円<br>2,592円 | 2,160円<br>2,332円 |
|                                                          |       | 合計               | 4,320円           |

⑨「クーポンを印刷」をクリックします。購入 履歴の画面で登録したアイテムの「購入申込書 を印刷」をクリックします。

| ご注文完了                                                                                                    |  |  |  |  |
|----------------------------------------------------------------------------------------------------|--|--|--|--|
| -<br>早稲田大学生活協同組合 ブックセンターの商品をご購入いただき、ありがとうございました。                                                                                                    |  |  |  |  |
| ただいま、ご注文の確認メールをお送りさせていただきました。<br>万一、ご確認メールが届かない場合は、トラブルの可能性もありますので大変お手数ではございますがもう一度お<br>問い合わせいただくか、お電話にてお問い合わせくださいませ。<br>今後ともご愛顧賜りますようよろしくお願い申し上げます。 |  |  |  |  |
| 早稲田大学生活協同組合 ブックセンター                                                                                                    |  |  |  |  |
| TEL:03-3202-3236<br>E-mail:text@wcoop-etext.com                                                                                                    |  |  |  |  |
| トップページへ クーポンを印刷                                                                                                    |  |  |  |  |
| $\downarrow$                                                                                                    |  |  |  |  |
| ◎購入履歴一覧                                                                                                    |  |  |  |  |

| キの購入履歴があります。     |      |            |          |
|------------------|------|------------|----------|
|                  |      |            |          |
| 購入日時             | 注文番号 | お支払い方法     |          |
| 2015/02/27 21:47 | 6124 | 教科書販売所でお支払 | 購入申込書を印刷 |
| 2015/02/25 17:47 | 6123 | 教科書販売所でお支払 | 購入中込書を印刷 |
| 2015/02/25 13:33 | 6122 | 教科書販売所でお支払 | 購入中込書を印刷 |
| 2014/12/26 11:41 | 6121 | 教科書販売所でお支払 | 購入申込書を印刷 |
| 2014/12/12 11:46 | 6120 | 教科書販売所でお支払 | 購入申込書を印刷 |

※2回目以降は上記のように過去の情報も追加されます。印刷が必要な項目をお選び下さい。

⑩次の画面の「購入申込書の印刷」をクリック すると購入申込書が表示されるので印刷をし ます。

| 購入日時: 20<br>注文番号: 61<br>お支払い方法<br>購入申込書を | 15/03<br>.24<br>:教科 | 2/27 21:47<br>書販売所でお支払 | ~                                   |    |        |        |
|------------------------------------------|---------------------|------------------------|-------------------------------------|----|--------|--------|
| 商品コード                                    |                     | •                      | 商县名                                 | 数量 | 本体価格   | 細価     |
| 2426                                     | 経済                  | 経済系のための微分積分            |                                     |    | 2,592円 | 2,332円 |
| 2334                                     | 総合                  | スペイン語コ-ス中              | 极                                   | 1  | 2,592円 | 2,332円 |
| ノール配信                                    | 履歴                  | 一覧                     |                                     |    |        |        |
| 処理日 通知メール 件名                             |                     |                        |                                     |    |        |        |
| 2015/02/27 21:47 注文受付メール                 |                     |                        | 【早稲田大学生活協同組合 ブックセンター】 ご注文ありがとうございます |    |        | うございます |
|                                          |                     |                        | 戻る                                  |    |        |        |

| 往又番亏     | 様<br>こ在文日2015/ / 2 |    |              |                  |                           |
|----------|--------------------|----|--------------|------------------|---------------------------|
|          |                    |    | 組価:組<br>税別価格 | 合員の方の本<br>を表示してい | :体価格で <sup>-</sup><br>ます。 |
|          | 商品名                | 数量 | 本体価格         | 組価               | 値引き                       |
| 経済系のための微 | 分積分                | 1  | 2,400円       | 2,160円           | 240                       |
| 総合スペイン語コ |                    | 1  | 2,400円       | 2,160円           | 240                       |
|          |                    |    |              |                  |                           |
|          |                    |    |              |                  |                           |
|          |                    |    |              |                  |                           |
|          |                    |    |              |                  |                           |
|          |                    |    |              |                  |                           |
|          |                    |    |              |                  |                           |
|          |                    |    |              |                  |                           |
|          |                    |    |              |                  |                           |
|          |                    |    |              |                  |                           |
|          |                    |    |              |                  |                           |
|          |                    |    |              |                  |                           |
|          |                    |    |              |                  |                           |
|          |                    |    |              | 値引合計             | 480 P                     |

上記の購入申込書を印刷をして、教科書販売所(特設 販売所プレハブ)に持ってきてください。

※スマートフォンも対応可能です。 画面レイアウトは違いますのでご注意ください。 操作の順番は一緒です。 ~~教科書サイトの使い方に関してのご質問は~~ TOP ページの左側にある「お問い合わせ」からお願いします。

| 教科書名,科目名,先生のお名則,                  | 人限剝塚からノックセノターよでのルート   |
|-----------------------------------|-----------------------|
| 出版社名,著者名で検索できます。                  |                       |
|                                   | お申込みの流れ               |
| <ul> <li>● AND (すべて含む)</li> </ul> |                       |
| ● OR (いずれか)                       | 当サイトで入手した購入申込書をレ      |
| 🔍 検 索                             | くと、教科書が約10%引きの価格      |
| Information                       | ○ 1. ユーザー登録           |
| Information                       | ご利用いただくためにはユーザー登録が必   |
| ▶当サイトのご利用方法                       | お早目にユーザー登録を済ませてください   |
| ▶ 教科書販売のご案内                       | スマートフォン・携帯電話にも対応してお   |
| メールアドレスの変更方法<br>▶ (会員情報の変更)       | ○ 2. 教科書の検索&お申込み      |
| ▶パスワードの再発行                        | 受講される講義で使用する教科書を検索し   |
| ▶よくあるご質問                          | (当サイトに登録されている教科書のみが   |
| ▶ お問合せ                            | 講義名など、お間違いがないようご注意下   |
|                                   | ○ 3. 購入申込書の発行・印刷      |
| 😵 早稲田大学生協                         | 教科書のお申し込みが完了すると、MyPag |
|                                   | 購入申込書を印刷 をクリックしてプリ    |

~教科書の内容・教科書販売所等に関するご質問は~
 早稲田大学生協ブックセンター
 (早稲田キャンパス17号館地下1階)
 にお問い合わせください。
 TEL:03-3202-3236
 MAIL:bc-wcoop.ne.jp